# **Perfil Docente**

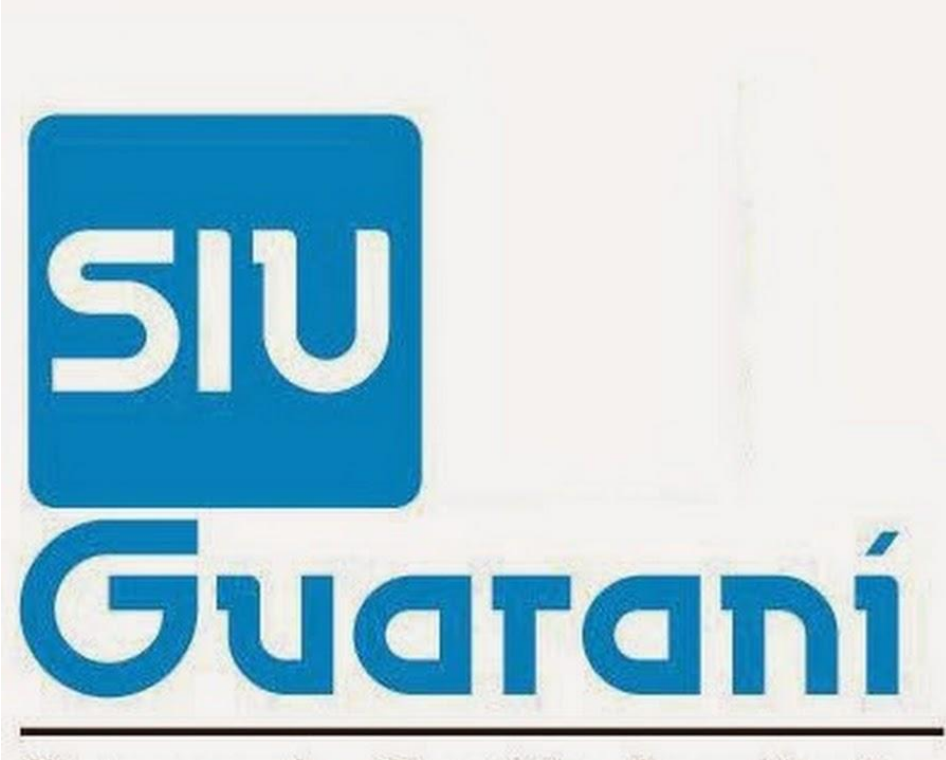

### Sistema de Gestión Académica

### Solapa "Acceso"

- En la solapa "Acceso", para <u>iniciar sesión</u>  $\rightarrow$  ingresar usuario y clave.
- En caso de no recordarlos clickear en ¿Olvidaste tu contraseña o sos un usuario nuevo?

| SIV GUARANÍ<br>Sistema de Gestión Académica      |                  |                           |                                                                                                    |  |  |  |  |  |
|--------------------------------------------------|------------------|---------------------------|----------------------------------------------------------------------------------------------------|--|--|--|--|--|
| Acceso                                           | Fechas de examen | Validador de Certificados |                                                                                                    |  |  |  |  |  |
| Usuario<br>Clave                                 | á tus datos      | ]                         | <ul> <li>SIU Guaraní</li> <li>Algunas de las cosas que podés hacer con este sistema son: <ul> <li>Inscribirte a materias y exámenes.</li> <li>Consultar el plan de tu carrera.</li> <li>Consultar tu historia académica.</li> <li>Actualizar tus datos personales.</li> <li>Recibir alertas sobre períodos de inscripción o vencimiento de exámenes finales.</li> </ul> </li> </ul> |  |  |  |  |  |
| Ingresar                                         |                  |                           |                                                                                                    |  |  |  |  |  |
| ¿Olvidaste tu contraseña o sos un usuario nuevo? |                  |                           |                                                                                                    |  |  |  |  |  |

Para recuperar contraseña

- debe tener registrado un e-mail válido, o en su defecto comunicarse con la División Sistematización de Datos (Cómputos) para realizar la corrección correspondiente
- Ingresar los datos solicitados
- Ingresar código de seguridad (captcha)

| Siv Guaraní<br>Sistema de Gestión Académica                                                                                                |                                                                                                    |  |  |  |  |  |  |  |  |
|----------------------------------------------------------------------------------------------------|----------------------------------------------------------------------------------------------------|--|--|--|--|--|--|--|--|
| Acceso Fechas de examen Validador de Certificados                                                                                          |                                                                                                    |  |  |  |  |  |  |  |  |
| <b>Recuperar contraseña</b><br>Ingresa tu número de documento y se te enviará un mail con instrucciones<br>para reestablecer tu contraseña | SIU Guaraní<br>Algunas de las cosas que podés hacer con este sistema son:                                                                                                    |  |  |  |  |  |  |  |  |
| País<br>Argentina                                                                                                    | <ul> <li>Inscriptine a materias y examenes.</li> <li>Consultar el plan de tu carrera.</li> <li>Consultar tu historia académica.</li> <li>Actualizar tus datos personales.</li> </ul> |  |  |  |  |  |  |  |  |
| Tipo de documento<br>(DNI) Documento Nacional d 💌                                                                                          | <ul> <li>Recibir alertas sobre períodos de inscripción o vencimiento de<br/>exámenes finales.</li> </ul>                                                                             |  |  |  |  |  |  |  |  |
| Número de documento (sin puntos)                                                                                                    |                                                                                                    |  |  |  |  |  |  |  |  |
| 3667                                                                                                    |                                                                                                    |  |  |  |  |  |  |  |  |

- El sistema enviará un correo electrónico a la cuenta informada, con las instrucciones a seguir para restablecer la contraseña.
- Con la finalidad de corroborar su correo electrónico, se visualiza parte del mismo.
- En caso de no ser correcto, diríjase a la División Sistematización de Datos (Cómputos) para realizar la corrección correspondiente (miguelrom@exa.unne.edu.ar)

| SIV GUARANÍ<br>Sistema de Gestión Académica |                                                      |                           |       |                                                                                                    |  |  |  |  |  |
|---------------------------------------------|------------------------------------------------------|---------------------------|-------|----------------------------------------------------------------------------------------------------|--|--|--|--|--|
| Acceso                                      | Fechas de examen                                     | Validador de Certificados |       |                                                                                                    |  |  |  |  |  |
| Se ha                                       | Se ha enviado un mail a ro***@hotmail*** SIU Guaraní |                           |       |                                                                                                    |  |  |  |  |  |
| (ro****@hotmail****).                       |                                                      |                           | u man | <ul> <li>Inscribirte a materias y exámenes.</li> <li>Consultar el plan de tu carrera.</li> <li>Consultar tu historia académica.</li> <li>Actualizar tus datos personales.</li> <li>Recibir alertas sobre períodos de inscripción o vencimiento de la sobre períodos de inscripción o vencimiento de la sobre períodos de inscripción de la sobre períodos de inscripción de la sobre períodos de la sobre períodos</li></ul> |  |  |  |  |  |

exámenes finales.

- En el e-mail recibido debe clickear el link que lo llevará a la ventana de recuperación.
- Si tiene alguna dificultad, comuníquese con la División Sistematización de Datos (Cómputos)

| Asistencia de recuperación de contraseña de Guaraní 📑 🖻<br>Recibidos 🗴                                                                                                    | noresponder@unne.edu.ar<br>Añadir a círculos |
|----------------------------------------------------------------------------------------------------|----------------------------------------------|
| 🔹 noresponder@unne.edu.ar <norespor (hace="" 12="" ago.="" días)="" mí="" para="" th="" ☆="" 🔸="" 🗟<="" 🝷=""><th>Mostrar detalles</th></norespor>                                                                                                    | Mostrar detalles                             |
| Este mail fue enviado para iniciar el proceso de recuperación de la cuenta<br>asociada con la dirección de mail <u>Gagmail.com</u> cuyo usuario es<br><b>30424</b><br>Para reestablecer tu contraseña por favor sigue este link<br><u>http://recdesarrollo.unne.local/exac/acceso/reset_pass?t=</u><br><u>d87a732bba9dcbde39e676c3fe610f8ebbac23c6</u><br>Si clickear el link no funciona intenta copiarlo y pegarlo en la barra de<br>direcciones. Si no solicitaste este mail simplemente ignoralo. |                                              |

Ventana final de recuperación de contraseña.

- Crear una nueva contraseña según las indicaciones
- Una vez finalizado todo el procedimiento, podrá acceder normalmente

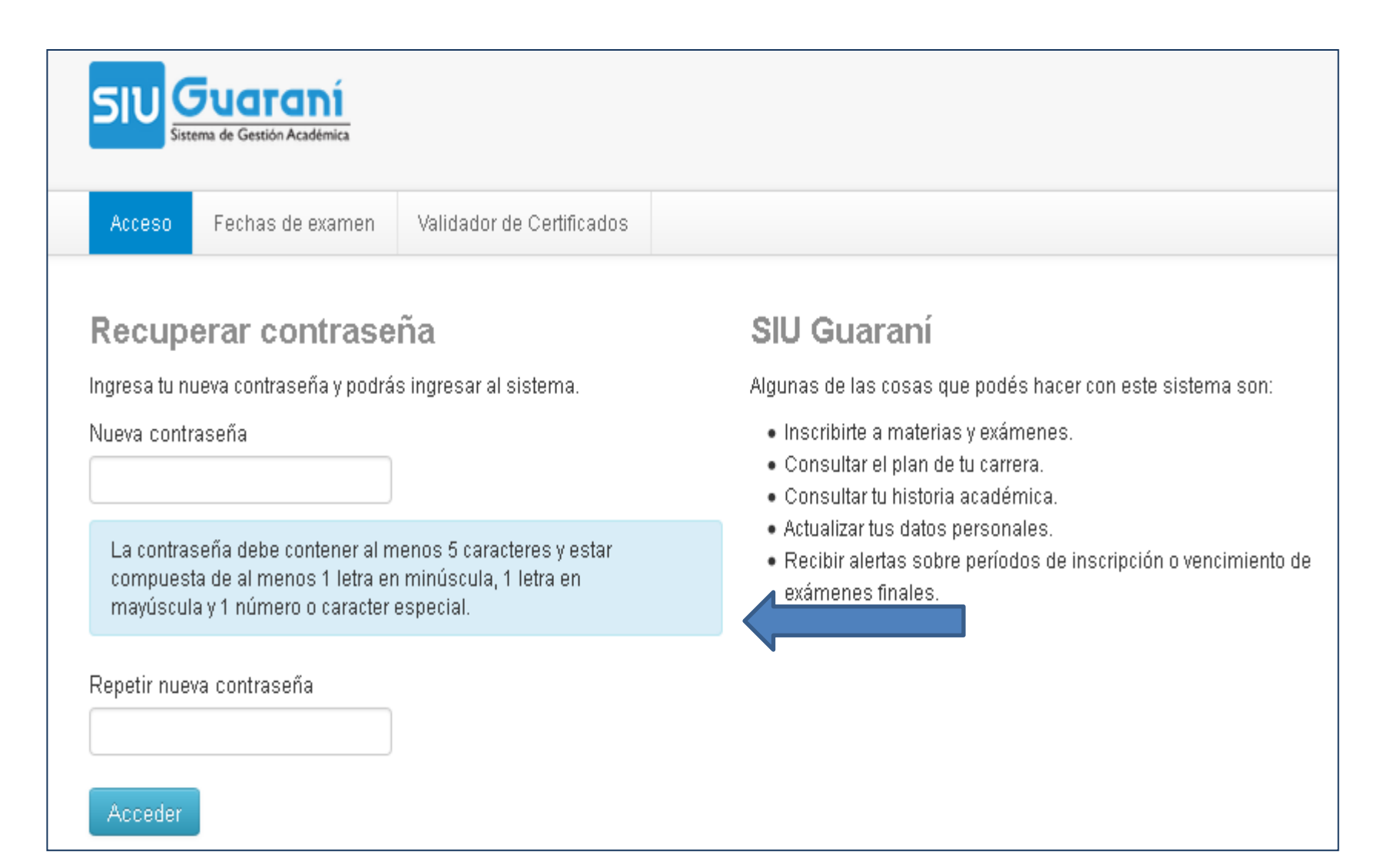

#### Ingresando con usuario y clave $\rightarrow$ <u>inicia sesión</u>

- En la parte superior derecha se encuentra
  - el apellido y nombre del usuario
  - El icono para enviar mensajes
  - El número de mensajes recibidos

| Sistema de Gestión Académica                                   |            |           |             |          |          |                                                 |                   |  |  |
|----------------------------------------------------------------|------------|-----------|-------------|----------|----------|-------------------------------------------------|-------------------|--|--|
| Cursadas 👻                                                     | Exámenes 👻 | Parciales | Asistencias | Trámites | -        |                                                 | Perfil: Docente 👻 |  |  |
| Bienvenido<br>Últimas actividades en comisiones Actas abiertas |            |           |             |          |          |                                                 |                   |  |  |
| No hay actividad                                               |            |           |             |          | Cursadas |                                                 |                   |  |  |
|                                                                |            |           |             |          | 10288    | 1° cuatrimestre - 2015<br>Pedagogia             | Carga             |  |  |
|                                                                |            |           |             |          | 10294    | 1° cuatrimestre - 2015<br>Propagacion y Antenas | Carga             |  |  |
|                                                                |            |           |             |          | 10293    | 1° cuatrimestre - 2015<br>Propagacion y Antenas | Carga             |  |  |
| Encuestas                                                      | pendientes |           |             |          |          |                                                 |                   |  |  |

#### En la parte superior derecha de la ventana podrá

• Cerrar sesión

#### • Configurar: correo electrónico / cambiar clave

| SIU Guara                                                                                                    | <b>Iní</b><br>cadémica                                          |  | ⊠ 0 | L DAVII<br>Carrei | Configuración |  |          |  |  |
|----------------------------------------------------------------------------------------------------|-----------------------------------------------------------------|--|-----|-------------------|---------------|--|----------|--|--|
| Inscripción Materias                                                                                                    | Inscripción Materias Inscripción Exámenes Reportes - Trámites - |  |     |                   |               |  |          |  |  |
| Configuración                                                                                                    |                                                                 |  |     |                   |               |  |          |  |  |
| Notificaciones                                                                                                    |                                                                 |  |     |                   |               |  | Guardado |  |  |
| E-mail jmr Deseo recibir notificaciones via mail de los anuncios recibidos Cambiar password                                                                   |                                                                 |  |     |                   |               |  |          |  |  |
| Password actual Password nuevo                                                                                                    |                                                                 |  |     |                   |               |  |          |  |  |
| La contraseña debe contener al menos 5 caracteres y estar compuesta de al menos 1 letra en minúscula, 1 letra en mayúscula y 1 número o<br>caracter especial. |                                                                 |  |     |                   |               |  |          |  |  |
| Confirmar<br>password                                                                                                    |                                                                 |  |     |                   |               |  |          |  |  |

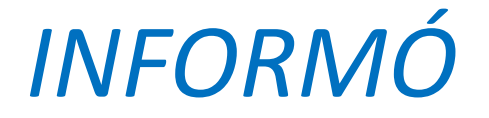

## SECRETARÍA ACADÉMICA

## DIRECCIÓN GESTIÓN ESTUDIOS

DIVISIÓN SISTEMATIZACIÓN DE DATOS

CONSULTAS: estudios@exa.unne.edu.ar